TRƯỜNG ĐẠI HỌC CÔNG THƯỜNG TP.HCM Địa chỉ: 140 Lê Trọng Tấn, P.Tây Thạnh, Q.Tân Phú, TP.HCM Điện thoại: (028) 38 163 318 Website: <u>https://huit.edu.vn</u>

# **PMT-EMS** HỆ THỐNG QUẢN LÝ GIÁO DỤC

# TÀI LIỆU HƯỚNG DẫN SỬ DỤNG Đ<mark>ăng ký nội trú online</mark>

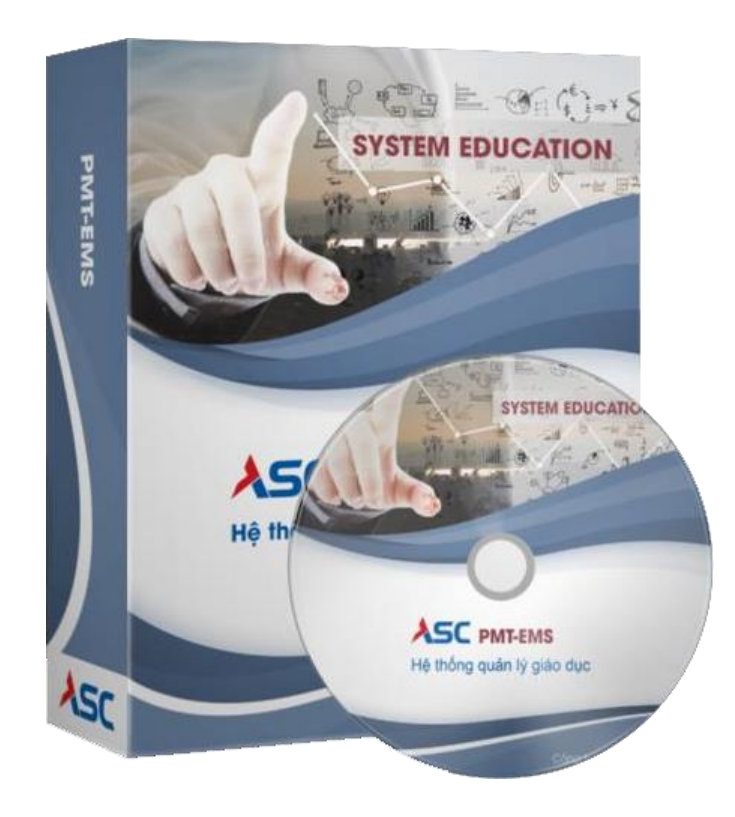

Năm 2023

# Mục lục:

| I.   | ÐĂNG KÝ NỘI TRÚ ONLINE (WEBSITE): | 3  |
|------|-----------------------------------|----|
| II.  | TRA CỨU CÔNG NỢ NỘI TRÚ:          | 6  |
| III. | THANH TOÁN NỘI TRÚ:               | 7  |
| IV.  | TRA CỨU NỘI DUNG ĐÃ ĐĂNG KÝ:      | 17 |
| V.   | TRA CỨU THÔNG TIN PHÒNG GIƯỜNG:   | 18 |
| VI.  | GIA HẠN ĐĂNG KÝ NỘI TRÚ:          | 19 |
| VII. | KHAI BÁO HƯ HỎNG TÀI SẢN:         | 20 |

# I. ĐĂNG KÝ NỘI TRÚ ONLINE (WEBSITE):

**Mô tả:** Sinh viên có nhu cầu đăng ký ở nội trú có thể truy cập vào trang web <u>https://sinhvien.hufi.edu.vn</u> vào mục ký túc xá để đăng ký.

Bước 1: Sinh viên đăng nhập vào website https://sinhvien.huit.edu.vn

#### Thao tác:

Bước 1.1: Truy cập vào https://sinhvien.huit.edu.vn

Bước 1.2: Nhập mã sinh viên.

Bước 1.3: Nhập mật khẩu.

Bước 1.4: Nhập mã xác thực.

Bước 1.5: Bấm đăng nhập.

| sinhvien.hufi.edu.vn/sinh-vien-dang-nhap.html                                                                                                    |                                                                                                    |                                                                                                    | 🗣 🖻 🖈 🌲 🔳 🕑 Paused) Update 🔅                      |
|----------------------------------------------------------------------------------------------------|----------------------------------------------------------------------------------------------------|----------------------------------------------------------------------------------------------------|---------------------------------------------------|
| Tiện ích 📕 link 📕 link test 📕 trường 📕 HPMU 📕 YDS 📕 support 💼 curr                                                                                             | B1.1 Truy cập website 🛛 🖬 🔳 UNET                                                                                                    | 1 📕 Hotec 📕 ITEC 📕 DTHU 📕 AMS 📕 TS 📕 NTT                                                                                    | Other bookmarks                                   |
| 04                                                                                                    | BO CONGTHU<br>HONGTHING<br>RENE AND RECORD TO CONG THU<br>RENE AND RECORD TO RECORD TO RECORD T | ong<br>J <b>ONG TP.HÓ CHÍ MINH</b>                                                                                          |                                                   |
| G BÁO CHUNG ĐẠI HỌC - CAO ĐẦNG SAU ĐẠI HỌC NG<br>Thông báo chiêu sinh các lớp ôn thi TRỰC TIẾP & TRỰC T<br>HUFI khai giảng dự kiến 30/08/2023 🐡                | lẫN HẠN<br>TUYẾN "Chứng chỉ ứng dụng công nghệ thô                                                                                                    | ng tin Nâng cao" theo chuẩn đầu ra tin học<br>B1.2. Nhập mã sinh viên                                                       | CỐNG THÔNG TIN<br>SINH VIÊN<br>ĐÃNG NHẬP HỆ THỐNG |
| Câp nhất kiên thức và các kỳ nằng ứng dụng CNTT (Word – Excel – Powerpoint –<br>cao.<br>Xem chỉ tiết<br>Thông báo chiêu sinh các lớp ôn thi TRỰC TIẾP & TRỰC T | Project năng cao). On tập kiến thức nhanh, đúng trong tâm để<br>TUYẾN "Chứng chỉ ứng dụng công nghệ thô                                                                                                    | tự tin hoàn tham tố têát thi lây chùng chỉ Ung dùng CNT năng<br>B1.3. Nhập mật khẩu<br>ng tin ca B1.4. Nhập mã xác thực r⊂i | 201000003                                         |
| khai giảng dự kiến 30/08/2023 🐲<br>Cập nhật kiến thức và các kỹ năng ứng dụng CNTT (Word – Excel – Powerpoint –<br>Xem chi tiết                                | Internet Căn Bân). Ôn tập kiến thức nhanh, đúng trọng tâm để                                                                                                    | tự tin hoàn <sup>9</sup> B1.5. Bẩm đăng nhập                                                                                | Dā tốt nghiệp                                     |
| Thông báo về việc tố chức thi cuối kỳ học kỳ 3 năm học 2<br>Xem chỉ tiết                                                                                       | 2022 - 2023 🍩                                                                                                    |                                                                                                    | L<br>Dành cho phụ huynh                           |

Hình 1: Đăng nhập

#### Bước 2: Sinh viên đăng ký nội trú:

Thao tác:

Bước 2.1: Tìm đến mục Ký túc xá.

Bước 2.2: Chọn đăng ký nội trú.

Bước 2.3: Chọn năm học.

Bước 2.4: Bấm chọn giường.

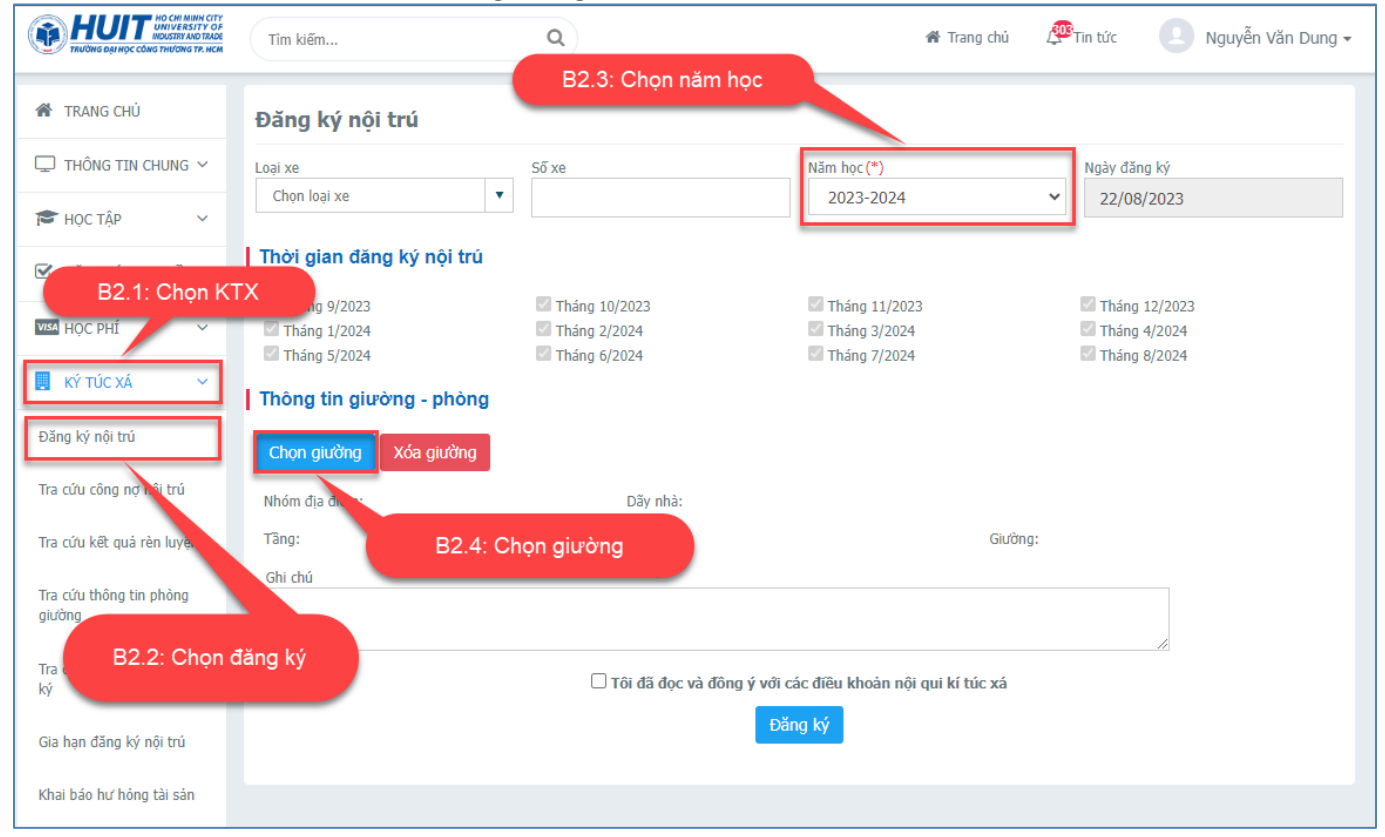

Hình 2: Đăng ký nội trú

### Bước 3: Chọn phòng – giường:

#### Thao tác:

Bước 3.1: Chọn các thông tin cần tìm kiếm:

Bước 3.2: Bấm tìm kiếm

Bước 3.3: Bấm chọn giường.

| Fìm giườ                    | ờng trống    | B3.1. Chọn thông tin       |         |              |                                         |      |  |  |  |
|-----------------------------|--------------|----------------------------|---------|--------------|-----------------------------------------|------|--|--|--|
| Cơ sở (*)<br>CNTP T         | Р.НСМ        | Nhóm địa điá<br>V CS TPHCN | ếm<br>1 |              | Dãy nhà<br>TX                           | •    |  |  |  |
| Tầng<br>Tầng 1              |              | Phòng<br>KTX-01-04         | 4       |              | Phân loại phòng<br>Chọn phân loại phòng | •    |  |  |  |
| Tìm kiếm B3.2. Bấm tìm kiếm |              |                            |         |              |                                         |      |  |  |  |
| STT                         | Giường       | Phòng                      | Tâng    | Dãy nhà      | Nhóm địa điểm                           | #    |  |  |  |
| 1                           | KTX-01-04-01 | KTX-01-04                  | 1       | КТХ          | CS TPHCM                                | Chọn |  |  |  |
| 2                           | KTX-01-04-02 | KTX-01-04                  | 1       | КТХ          | CS TPHCM                                | Chọn |  |  |  |
| 3                           | KTX-01-04-03 | KTX-01-04                  | 1       | КТХ          | CS TPHCM                                | Chọn |  |  |  |
| 4                           | KTX-01-04-04 | KTX-01-04                  | 1       | ктх          | CS TPHCM                                | Chọn |  |  |  |
| 5                           | KTX-01-04-05 | KTX-01-04                  | 1       | ктх ВЗ.З. Ва | ắm chọn giường                          | Chọn |  |  |  |
| 6                           | KTX-01-04-06 | KTX-01-04                  | 1       | КТХ          | СЅ ТРНСМ                                | Chọn |  |  |  |
| 7                           | KTY-01-04-07 | KTY-01-04                  | 1       | KTY          | CS TPHCM                                | Chop |  |  |  |
|                             |              |                            |         |              |                                         | HÚY  |  |  |  |

Hình 3: Chọn giường

## Bước 4: Đăng ký

### Thao tác:

Bước 4.1: Kiểm tra thông tin đã chọn.

Bước 4.2: Bấm chọn vào ô đồng ý và tiến hành đăng ký.

Bước 4.3: Thông báo đăng ký thành công.

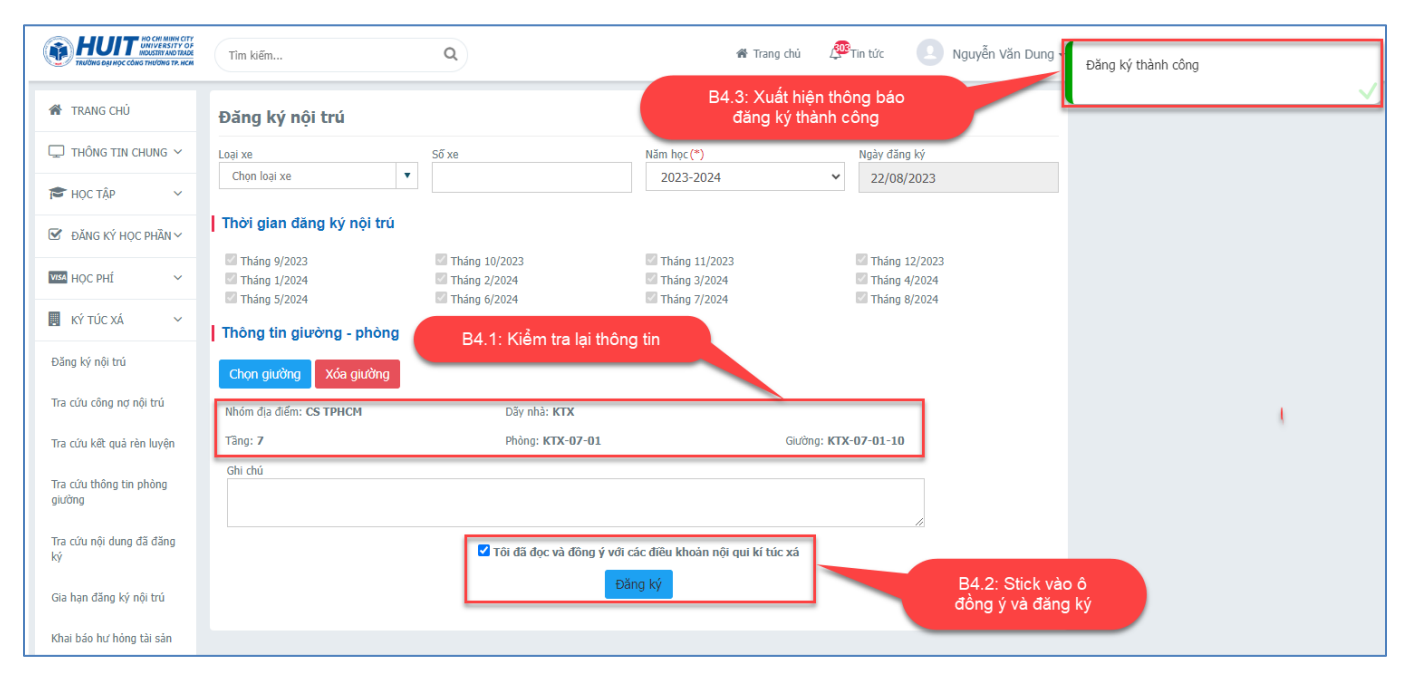

Hình 4: Đăng ký thành công

 ⇒ CHÚ Ý: Đến đây sinh viên đã hoàn tất việc đăng ký nội trú và chờ kết quả duyệt (không duyệt) từ Ban Quản lý ký túc xá.

# II. TRA CỨU CÔNG NỢ NỘI TRÚ:

**Mô tả:** Sinh viên xem lại kết quả đăng ký nội trú đã được duyệt hay chưa bằng cách vào website: <u>https://sinhvien.huit.edu.vn</u>

### Thao tác:

Bước 1: Vào mục Ký túc xá

Bước 2: Vào mục Tra cứu công nợ nội trú

Bước 3: Xem thông tin công nợ cần đóng.

| TRANG CHỦ           | Tra | c <mark>ứu công</mark>  | nợ nội trư | í                  |    |             |           |        |               |
|---------------------|-----|-------------------------|------------|--------------------|----|-------------|-----------|--------|---------------|
| THÔNG TIN CHUNG 🗸   | STT | Năm ▼                   | Tháng ▼    | Ngày đăng ký       | Mã | Nội dung    | Mức phí   | Đã nộp | Còn lại       |
| Học tập 🗸 🗸         | 1   | 2024                    | 8          | 22/08/2023         | NT | Nội trú KTX | 400,000   | 0      | 400,00        |
|                     | 2   | 2024                    | 7          | 22/08/2023         | NT | Nội trú KTX | 400,000   | 0      | 400,00        |
| KTX                 | 3   | 2024                    | 6          | 22/08/2023         | NT | Nội trú KTX | 400,000   | 0      | 400,00        |
|                     | 4   | 2024                    | 5          | 22/08/2023         | NT | Nội trú KTX | 400,000   | 0      | 400,0         |
| Ý TÚC XÁ 🛛 🗸        | 5   | 2024                    | 4          | 22/08/2023         | NT | Nội trú KTX | 400,000   | 0      | 400,0         |
| ký nội trú          | 6   | 2024                    | 3          | 22/08/2023         | NT | Nội trú KTX | 400,000   | 0      | 400,0         |
|                     | 7   | 2024                    | 2          | 22/08/2023         | NT | Nội trú KTX | 400,000   | 0      | 400,0         |
| u cong nọ nọi tru   | 8   | 2024                    | 1          | 22/08/2023         | NT | Nội trú KTX | 400,000   | 0      | 400,0         |
| u kết quả hìn luyện | 9   | 2023                    | 12         | 22/08/2023         | NT | Nội trú KTX | 400,000   | 0      | 400,00        |
| u thông tin phòn    | 10  | 2023                    | 11         | 22/08/2023         | NT | Nội trú KTX | 400,000   | 0      | 400,00        |
| g                   |     |                         |            |                    |    | Tổng số     | 4,800,000 | 0      | 4,800,00      |
| ứu nội dung đã đăng | H   | <ul><li>▲ 1 2</li></ul> | ► H        | 10 🔻 mẫu tin/trang |    |             |           |        | 1 - 10 của 12 |

Hình 5: Xem công nợ nội trú

# III. THANH TOÁN NỘI TRÚ:

**Mô tả:** Sau khi xuất hiện công nợ sinh viên sẽ thanh toán phí KTX trên cổng sinh viên bằng 2 hình thức thanh toán trực tuyến hoặc chuyển khoản.

## 1/ Kiểm tra công nợ trước khi thanh toán:

#### Thao tác:

Bước 1: Vào mục học phí.

Bước 2: Chọn thanh toán nội trú.

Bước 3: Kiểm tra lại công nợ.

Bước 4: Ấn nút thanh toán.

| HUT HO CHI MINH CITY<br>UNIVERSITY OF<br>TRUCING DAI HOC CONS THUONG TP. HCM | Tîm k          | iếm                        |                              | Q                                                                                                  | <b>*</b>          | Trang chủ 🦉 Tin tức | Nguyễn Văn Dung <del>-</del> |  |  |
|------------------------------------------------------------------------------|----------------|----------------------------|------------------------------|----------------------------------------------------------------------------------------------------|-------------------|---------------------|------------------------------|--|--|
| 箭 TRANG CHỦ                                                                  | Thar           | nh toán                    | nội tru                      | B3: Xem lại cong nợ<br>cần đóng<br>á                                                               |                   |                     |                              |  |  |
| THÔNG TIN CHUNG Y STT Mã Nội dung thu Tín chỉ Bắt buộc Số tiên (VND)         |                |                            |                              |                                                                                                    |                   |                     |                              |  |  |
| B1: Vào mục                                                                  |                | 1                          | NT                           | Noi tru KTX Thang 09/2023                                                                          |                   | <b>O</b>            | 400.000                      |  |  |
| I ĐĂNg                                                                       |                | 2                          | NT                           | Noi tru KTX Thang 10/2023                                                                          |                   | ©                   | 400.000                      |  |  |
|                                                                              |                | 3                          | NT                           | Noi tru KTX Thang 11/2023                                                                          |                   | <b>S</b>            | 400.000                      |  |  |
| VEW HỘC PHI 🗸                                                                |                | 4                          | NT                           | Noi tru KTX Thang 12/2023                                                                          |                   | <b>S</b>            | 400.000                      |  |  |
| Tra cứu công nợ                                                              |                | 5                          | NT                           | Noi tru KTX Thang 01/2024                                                                          |                   | <b>S</b>            | 400.000                      |  |  |
| Thanh toán trực tuyến                                                        |                | 6                          | NT                           | Noi tru KTX Thang 02/2024                                                                          |                   | <b>S</b>            | 400.000                      |  |  |
| These backs with the                                                         |                | 7                          | NT                           | Noi tru KTX Thang 03/2024                                                                          |                   | <b>©</b>            | 400.000                      |  |  |
| Thanh toan nội tru                                                           |                | 8                          | NT                           | Noi tru KTX Thang 04/2024                                                                          |                   | <b>e</b>            | 400.000                      |  |  |
| Phiếu thu tổn, hợp                                                           |                | 9                          | NT                           | Noi tru KTX Thang 05/2024                                                                          |                   | <b>e</b>            | 400.000                      |  |  |
| B2: Chọn thanh                                                               | toán           | 10                         | NT                           | Noi tru KTX Thang 06/2024                                                                          |                   | <b>S</b>            | 400.000                      |  |  |
| nọi tru                                                                      |                | 11                         | NT                           | Noi tru KTX Thang 07/2024                                                                          |                   | <b>S</b>            | 400.000                      |  |  |
| KY TUC XA 🗸                                                                  |                | 12                         | NT                           | Noi tru KTX Thang 08/2024                                                                          |                   | <b>S</b>            | 400.000                      |  |  |
| 🌣 KHÁC 🗸 🗸                                                                   |                |                            |                              |                                                                                                    |                   | Tổng thanh toán:    | 4.800.000                    |  |  |
|                                                                              | 1. Đế<br>2. Vu | í thanh to:<br>i lòng kiểr | án trực t<br>m tra <b>HẠ</b> | uyến qua ngân hàng <b>thẻ ATM</b> phải đăng ký <mark>Thar</mark><br>N MỨC THỂ trước khi thanh toán | nh toán online    |                     |                              |  |  |
|                                                                              | 3. Xe<br>4. Để | m hướng<br>Ả hủy giao      | dẫn than<br>dịch chờ         | h toán tại đây<br>r gạch nợ, vui lòng bấm vào đây.                                                 | B4: Bấm t<br>toán | hanh                |                              |  |  |
| 5. Khuyến cáo thanh toán qua các loại thẻ ATM nội địa, QR-Code.              |                |                            |                              |                                                                                                    |                   |                     |                              |  |  |
|                                                                              |                |                            |                              | 器 THANH TOÁN QRCODE                                                                                |                   |                     | THANH TOÁN                   |  |  |
|                                                                              |                |                            |                              |                                                                                                    |                   |                     |                              |  |  |

Hình 6: Kiểm tra công nợ trước khi thanh toán

# 2/ Thanh toán (có 2 hình thức: trực tuyến và chuyển khoản)

## Thanh toán trực tuyến:

### Thao tác:

Bước 1: Chọn ngân hàng

Bước 2: Click chọn tiếp tục.

Bước 3 : Nhập thông tin

thẻ. Bước 4: Click chọn tiếp

tục.

Bước 5: Nhập mã xác thực OTP

Bước 6: Chọn tiếp tục.

Bước 7: Nhận thông báo thanh toán thành công.

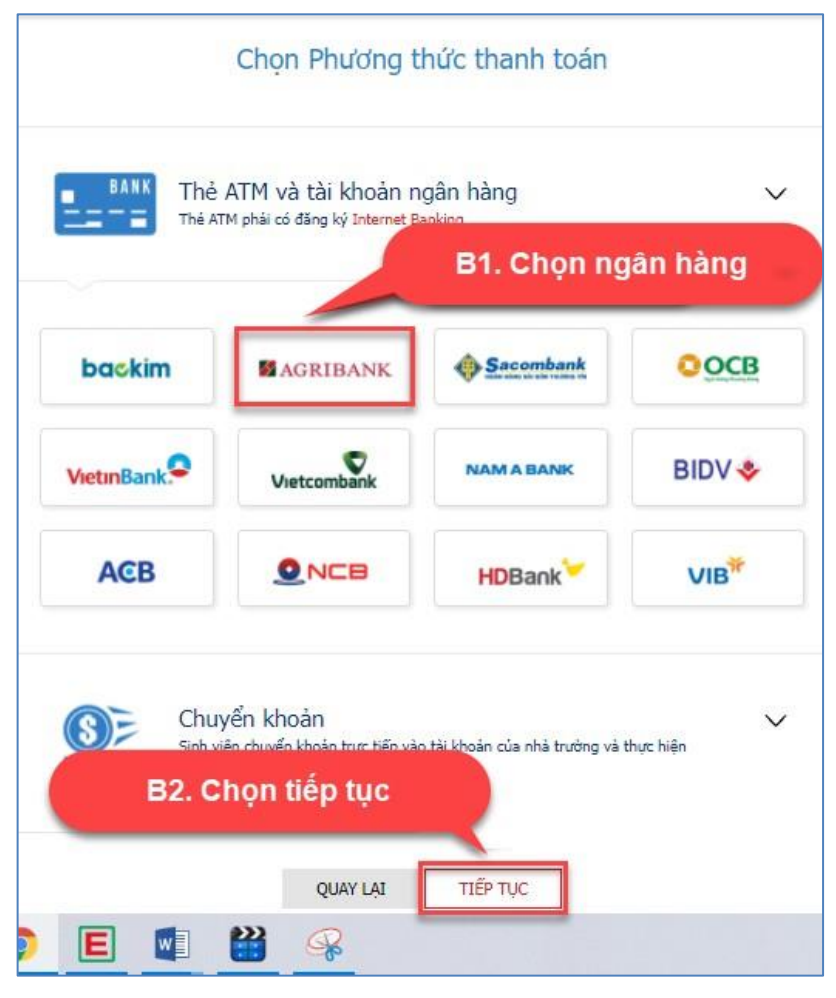

Hình 7: Chọn ngân hàng

Lưu ý: Sinh viên chuyển khoản phí lưu trú ktx vào 2 tài khoản sau: 0016107779797979 OCB Tân Phú 6460888816666 Agribank Tân Phú

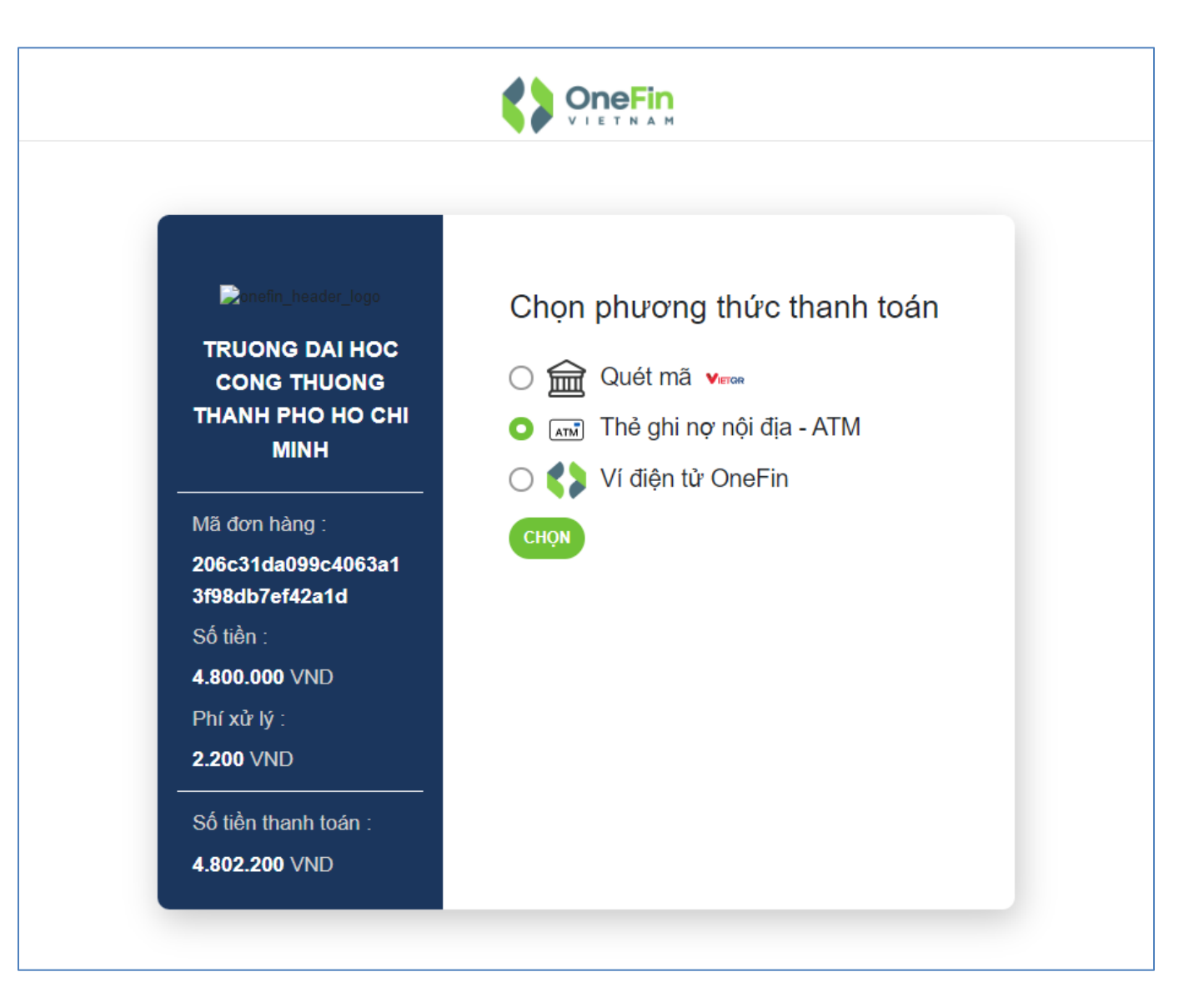

Hình 8: chọn phương thức thanh toán

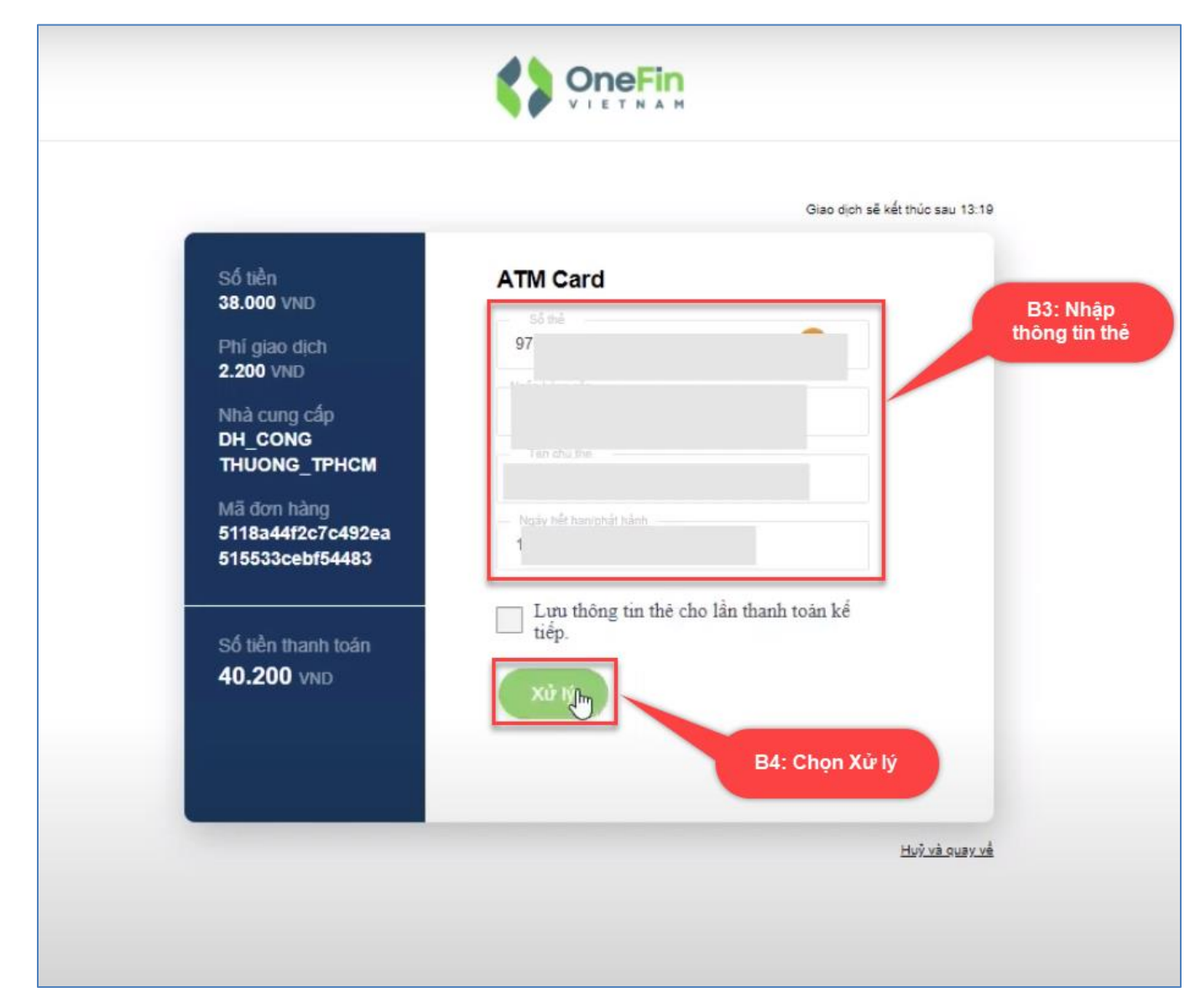

Hình 9: Nhập thông tin thẻ.

| napas 📩                                                                                                    |                                                                                                    |
|----------------------------------------------------------------------------------------------------|----------------------------------------------------------------------------------------------------|
| <ul> <li>Nhà cung cấp<br/>CONG TY TNHH ONEFIN VIET NAM</li> <li>Số tiên<br/>40.200 VND</li> <li>Mô tả đơn hàng<br/>OFfre6KU4qDaVR<br/>ONEFIN Order No: OFfre6KU4qDaVR</li> </ul> | Mã xác thực (OTP)       I         Danh sách Ngân hàng phát hành       B5: Nhập mã xác thực OTP         Hủy       Tiếp tục         B6: Chọn tiếp tục |
| Đơn hàng sẽ hết hạn sau<br>29:51                                                                                                    |                                                                                                    |
| Giải pháp của <b>napas </b>                                                                                                    | SSL<br>Scoure Convertision Convertision                                                                                                    |

Hình 10: Nhập mã xác thực OTP.

| napas 📩                                                                                            |                                                                     |                            |
|----------------------------------------------------------------------------------------------------|---------------------------------------------------------------------|----------------------------|
| Nhà cung cấp<br>ONEFINWL                                                                           | Giao dịch thành công.<br>Quý khách sẽ được quay về trang của Đơn vị |                            |
| Số tiền<br>5.155.000 VND<br>Mô tà dơn hàng<br>OFca6cpivFmDBy<br>ONEFIN Order No:<br>OFca6cpivFmDBy | Danh sách Ngân hàng phát <sup>6</sup> bành<br>Đông                  |                            |
|                                                                                                    |                                                                     |                            |
| Đơn hàng sẽ hết hạn sau<br>30:12                                                                   |                                                                     |                            |
| Giải pháp của <b>Napas </b> ≵                                                                      |                                                                     | SSL<br>Score<br>Convection |

Hình 11: Thanh toán thành công

| Kết quả thanh toán (3)                     |
|--------------------------------------------|
| Giao dịch thành công                       |
| Hóa đơn: 79aed72596204ec19da8a7053ae1bbf3  |
| Số tiền: <b>5.680.000</b>                  |
| Ngày thực hiện: <b>09/11/2022 15:53:15</b> |
| Ngày gạch nợ: <b>09/11/2022 15:53:17</b>   |
| Đơn vị thanh toán: ONEFINPAY               |
|                                            |

Hình 12: Kết quả thanh toán

### \* Thanh toán chuyển khoản:

### Thao tác:

Bước 1: Click chọn hình thức thanh toán.

Bước 2: Chọn đăng tải biên lai

Bước 3: Chọn biên lai.

Bước 4: Bấm open để tải lên.

Bước 5: Nhập nội dung, số tiền và thời gian chuyển khoản.

Bước 6: Bấm tiếp tục.

Bước 7: Xác nhận chuyển khoản thành công.

⇒ Lưu ý: Sau bước này, sinh viên sẽ chờ trường kiểm tra số tiền và biên lai chuyển khoản. Sinh viên sẽ nhận được email phản hồi sau khi trường xác nhận giao dịch trên hệ thống.

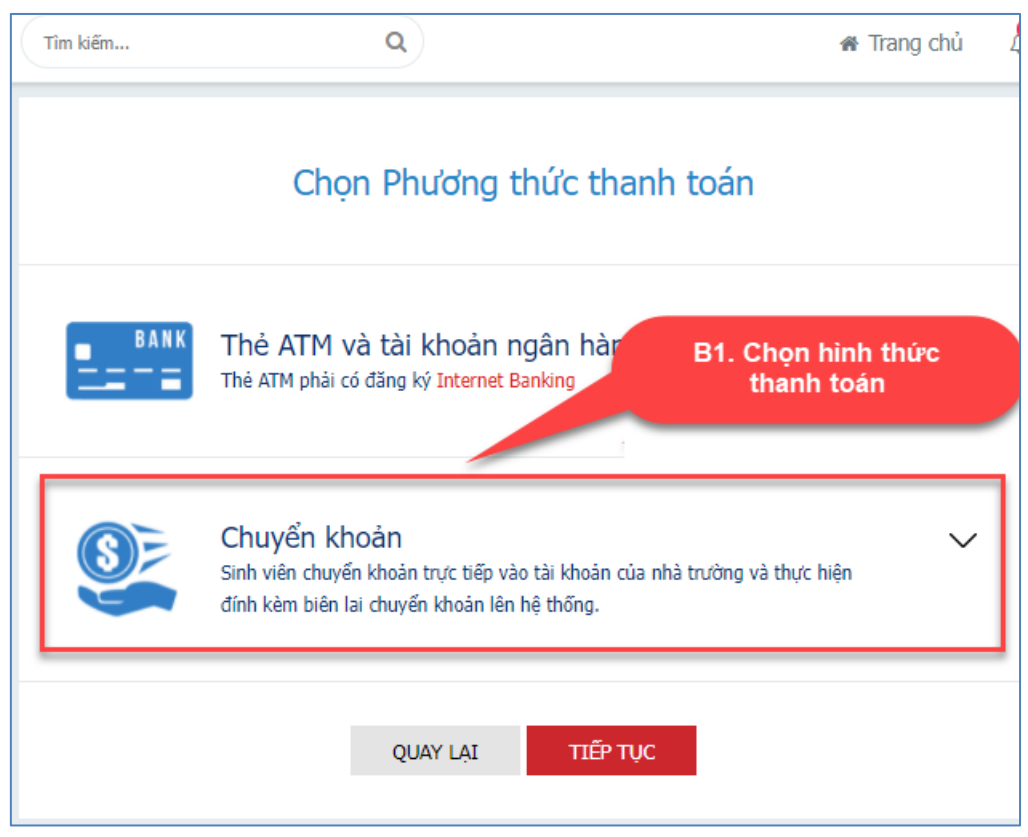

Hình 11: Chọn hình thức thanh toán chuyển khoản

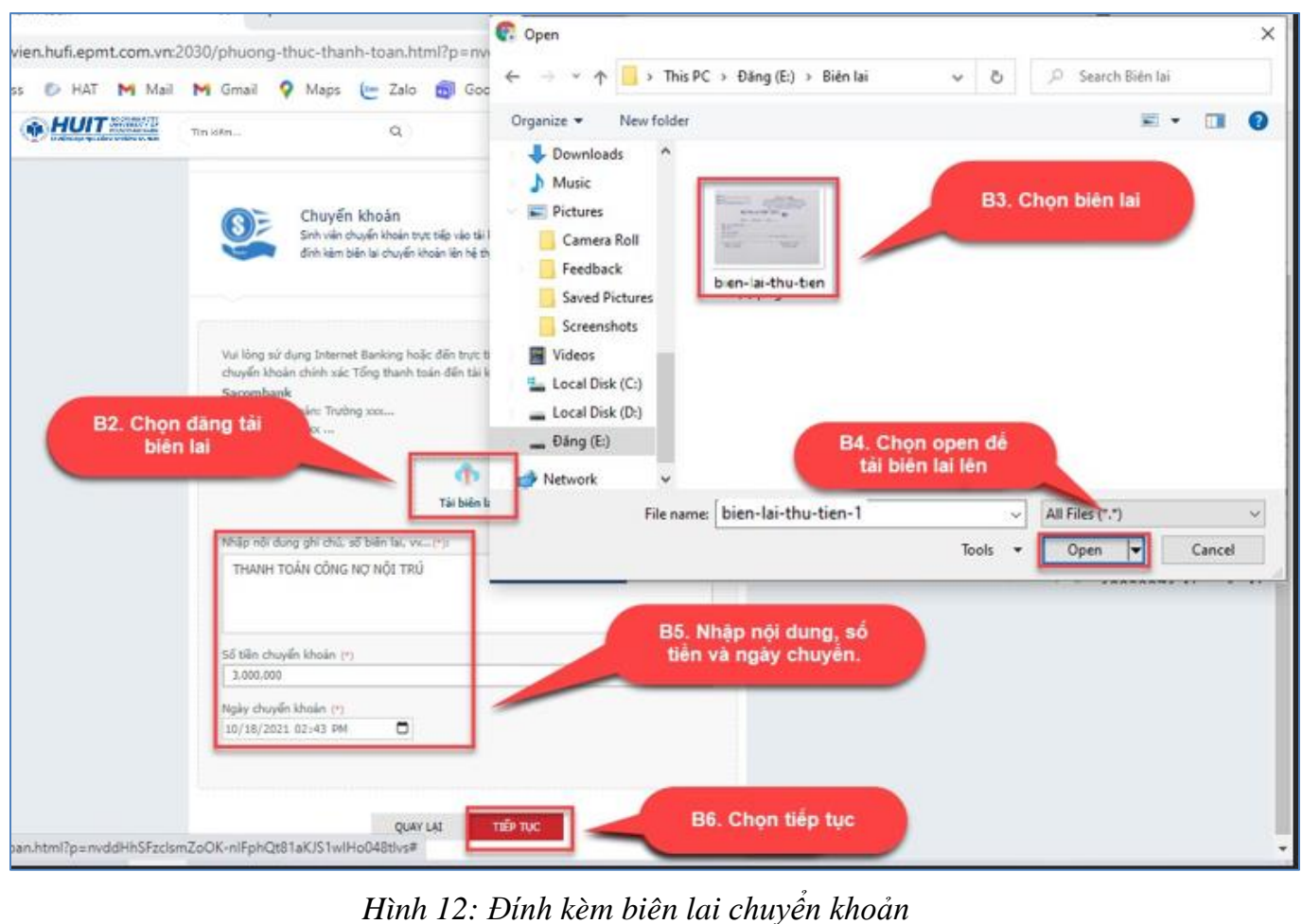

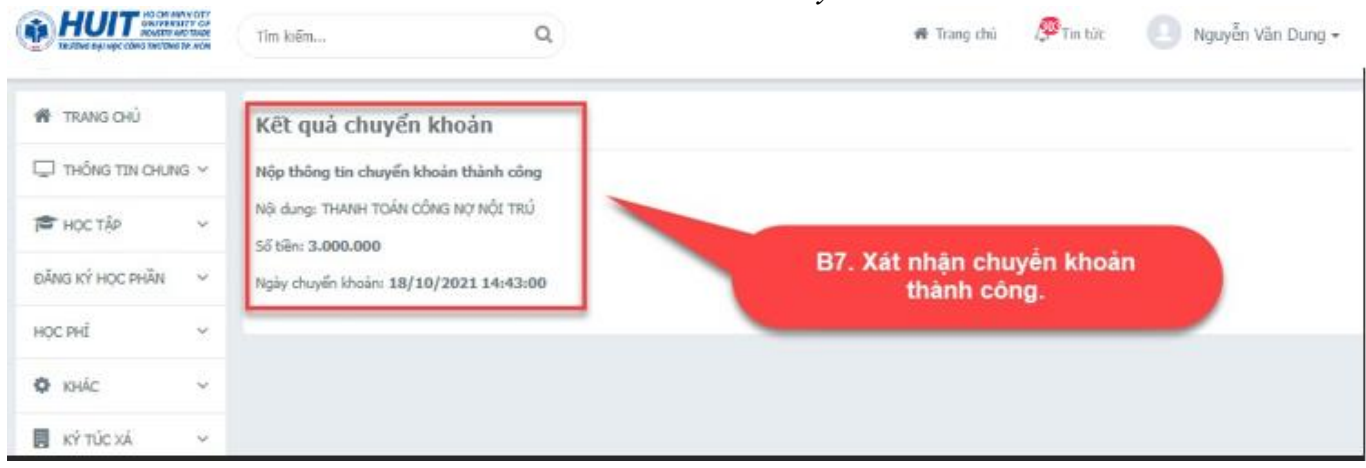

Hình 13: Xác nhận chuyển khoản thành công.

# IV. TRA CỨU NỘI DUNG ĐÃ ĐĂNG KÝ:

**Mô tả:** Sau khi đã đăng ký thành công, sinh viên có thể xem lại thông tin phònggiường mình đã đăng ký thông qua chức năng này.

### Thao tác

Bước 1: Vào mục Ký túc xá

Bước 2: Chọn tra cứu nội dung đã đăng ký.

Bước 3: Chọn năm học, đợt đã đăng ký.

Bước 4: Xem thông tin đã đăng ký.

| FRANG CHỦ                      | Tra c           | ứu nội du | ng đã đăng | ký                | B3: Chọn năm và đợt |           |            |       |
|--------------------------------|-----------------|-----------|------------|-------------------|---------------------|-----------|------------|-------|
| THÔNG TIN CHUNG ∽<br>Học tập ∽ | Năm học<br>2023 | -2024     |            | Đợt<br>V Chọn đợt |                     | •         |            |       |
| ĂNG PAL MAR PROV               | STT             | Năm ▼     | Tháng ▼    | Mã giường         | Mã phòng            | Mức phí   | Trạng thái | Lý do |
| KTX                            | 1               | 2024      | 8          | KTX-07-01-10      | KTX-07-01           | 400,000   | Chưa duyệt |       |
|                                | 2               | 2024      | 7          | KTX-07-01-10      | KTX-07-01           | 400,000   | Chưa duyệt |       |
| TÚC XÁ 🗸 🗸                     | 3               | 2024      | 6          | KTX-07-01-10      | KTX-07-01           | 400,000   | Chưa duyệt |       |
| ý nội trú                      | 4               | 2024      | 5          | KTX-07-01-10      | KTX-07-01           | 400,000   | Chưa duyệt |       |
| câna na nôi trú                | 5               | 2024      | 4          | KTX-07-01-10      | KTX-07-01           | 400,000   | Chưa duyệt |       |
| công hộ hội trù                | 6               | 2024      | 3          | KTX-07-01-10      | KTX-07-01           | 400,000   | Chưa duyệt |       |
| kết quả rèn luyện              | 7               | 2024      | 2          | KTX-07-01-10      | KTX-07-01           | 400,000   | Chưa duyệt |       |
| hông tin phòng                 | 8               | 2024      | 1          | KTX-07-01-10      | KTX-07-01           | 400,000   | Chưa duyệt |       |
|                                | 9               | 2023      | 12         | KTX-07-01-10      | KTX-07-01           | 400,000   | Chưa duyệt |       |
| nội dung đã đăng               | 10              | 2023      | 11         | KTX-07-01-10      | KTX-07-01           | 400,000   | Chưa duyệt |       |
|                                |                 |           |            |                   | Tổng số             | 4,800,000 |            |       |
| nan đăng ký nội tr             |                 |           |            | ã u t             | Tong so             | 4,800,000 |            |       |

Hình 14: Tra cứu thông tin đã đăng ký

# V. TRA CỨU THÔNG TIN PHÒNG GIƯỜNG:

**Mô tả:** Sinh viên có thể tra cứu phòng-giường còn trống ở chức năng tra cứu phòng giường để có thể đăng ký nội trú.

#### Thao tác

Bước 1: Vào mục Ký túc xá

Bước 2: Chọn tra cứu thông tin phòng giường.

Bước 3: Nhập thông tin phòng-giường cần tìm kiếm, năm học.

Bước 4: Bấm tìm kiếm.

Bước 5: Xem thông tin phòng giường tìm được.

| HUIT NO CHI MINH CITY<br>INVERSITY OF<br>TRUONG DAI HOC CONG THUONG TP. HCM | Tîm kiê         | ěm                   | Q              |                                  | 🕷 Trang          | chủ 💯 Ti               | n tức 🙎 N     | guyễn Văn Dung <del>-</del> |
|-----------------------------------------------------------------------------|-----------------|----------------------|----------------|----------------------------------|------------------|------------------------|---------------|-----------------------------|
| 😤 TRANG CHỦ                                                                 | -               | 6 11 6 11 BLS        | <b>e</b> t 1): | B3: Nhập thông t                 | in tìm kiếm      |                        |               |                             |
|                                                                             | Tra c           | ưu thong tin Phon    | g - Giương     |                                  |                  |                        |               |                             |
| L THONG TIN CHUNG ✓                                                         | Cơ sở (*        | )<br>P TP.HCM        | Nhó            | m địa điểm<br>:họn nhóm địa điểm | •                | Dãy nhà<br>Chọn dãy nh | ıà            | T                           |
| 🖻 Học tập 🗸 🗸                                                               | Tâng            |                      | Phà            | na                               |                  | Phân loại nhàn         | 0             |                             |
| 🗹 ĐĂNG KÝ HỌC PHẦN 🗸                                                        | Chọn t          | tầng                 | ▼ (C           | họn phòng                        | •                | Chọn phân l            | oại phòng     | •                           |
| VISA HỌC PHÍ 🗸                                                              | Năm học<br>2023 | -2024                | ~              | Tîm kiếm Làm mới                 |                  |                        |               |                             |
| 📕 KÝ TÚC XÁ 🗸 🗸                                                             |                 |                      |                |                                  |                  |                        |               |                             |
| Đăng k, Si trí                                                              | Thời g          | gian đăng ký nội trú |                | E                                | 34: Chọn tìm kiế | m                      |               |                             |
| B1. Vào mục<br>KTX<br>Tra cứu co                                            | Thái            | ng 9/2023            | Tháng 10/2023  | Tháng 1:                         | 1/2023           |                        | Tháng 12/2023 |                             |
|                                                                             | Thái            | ng 5/2024            | Tháng 6/2024   | B5: Xem thông tin phòng          | 2024             | Tháng 8/2024           |               |                             |
| Tra cưu kết qua rên luyện                                                   | Thông           | j tin giường - phòng |                | giường tìm được                  |                  |                        |               |                             |
| Tra cứu thông tin phòng<br>giường                                           | CTT             | Circing              | Bhàng          | Tâng                             | Dõv              | nhà                    | Nhóm đ        | ia điểm                     |
| Tra cídu pôi linga đã đặng                                                  | 511             | Gluong               | Phong          | Tany                             | Day              | IIIId                  | NIIOIII U     |                             |
| ký                                                                          | 1               | KTX-07-01-01         | KTX-07-01      | 7                                | KT               | Х                      | CS TPHCM      |                             |
| B2: Chọn Tra cứu<br>thông tin phòng giữởng                                  | 2               | KTX-07-01-02         | KTX-07-01      | 7                                | KT               | X                      | CS TPHCM      |                             |
| 5 - p.m.s 3.00.3                                                            | 3               | KTX-07-01-03         | KTX-07-01      | 7                                | КТ               | х                      | CS TPHCM      |                             |
| Khai báo hư hỏng tài sản                                                    | 4               | KTX-07-01-04         | KTX-07-01      | 7                                | KT               | X                      | CS TPHCM      |                             |

Hình 15: Tra cứu thông tin phòng giường

# VI. GIA HẠN ĐĂNG KÝ NỘI TRÚ:

**Mô tả:** Sinh viên có nhu cầu tiếp tục đăng ký phòng ở hiện tại cho năm học sắp tới có thể sử dụng chức năng gia hạn đăng ký nội trú.

#### Thao tác

Bước 1: Vào mục Ký túc xá

Bước 2: Chọn gia hạn đăng ký nội trú.

Bước 3: Chọn năm học tiếp theo cần gia hạn.

Bước 4: Chọn các tháng cần gia hạn.

Bước 5: Xem lại thông tin phòng-giường và bấm đăng ký.

Bước 6: Thông báo gia hạn thành công.

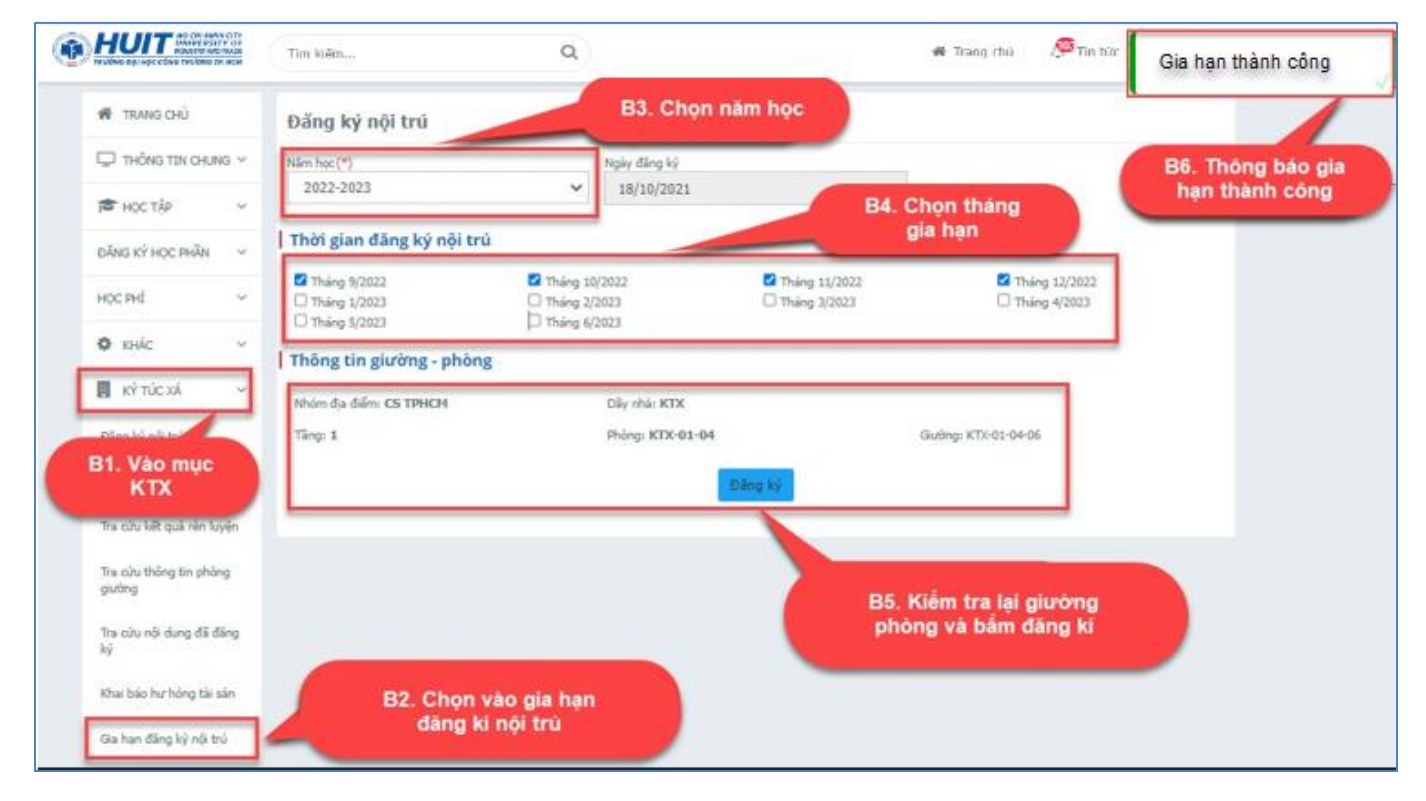

Hình 16:Gia hạn đăng ký nội trú

# VII. KHAI BÁO HƯ HỎNG TÀI SẢN:

**Mô tả:** Trong thời gian ở nội trú nếu có phát sinh hư hỏng nào đối với tài sản của ký túc xá, sinh viên có thể khai báo hư hỏng tài sản đó thông qua chức năng này.

➡ Lưu ý: Chỉ có cán sự phòng (trưởng phòng, phó phòng) mới có quyền truy cập chức năng này. Đồng nghĩa thành viên trong phòng nếu muốn khai báo hư hỏng tài sản phải thông qua cán sự phòng.

### Thao tác:

Bước 1: Vào mục Ký túc xá.

Bước 2: Chọn khai báo hư hỏng tài sản.

Bước 3: Chọn vào biểu tượng 🕒 để thêm khai báo hư hỏng.

Bước 4: Chọn tài sản phòng, nhập nội dung và bấm lưu.

| THUT AND AN AND AND AND AND AND AND AND AND | Tîm kiê | in                   |                   |                       | Q                |               |                | 🖷 Trang chú 🖉 Tín tức 🕘 N                    | lguyễn Văn Di | ung + |
|---------------------------------------------|---------|----------------------|-------------------|-----------------------|------------------|---------------|----------------|----------------------------------------------|---------------|-------|
| 🖷 TRANG CHÚ                                 | KHAI 8  | IÁO HƯ HỒN           | IG TÀI SÁI        | N                     |                  |               |                |                                              |               | 0     |
| 🖵 THỔNG TIN CHUNG 🗸                         | STT     | Tài sản              | Nội dụ            | ung hư hông           | Ngày báo hư hỏng | Ngày xử lý    | Ngành          |                                              |               |       |
| ретност≴р ~                                 | 1       | ĐT-010 -<br>Đèn tuýp | Bạn<br>làm<br>bón | Nhàn<br>hư 1<br>g đèn | 18/10/2021       |               |                | B3. Chọn bieu tượng then                     | 'e            |       |
| ĐĂNG KÝ HỌC PHẨN 🛛 🗸                        | 14      | < 1 )                | н                 |                       |                  |               | 1. • mẫu tin/b | bang                                         | 1 - 1 a       | ja 1  |
| нос рні 🗸 🗸                                 | 1       |                      |                   | churde a              |                  |               |                |                                              |               |       |
| Ф книс 🗸 🗸                                  |         |                      |                   | Nội dung              | an prong         | Christian din |                |                                              |               |       |
| 📕 κΫ τύς χά 🗸 🛩                             |         |                      |                   |                       |                  | 1             | M.             |                                              |               |       |
| Đảng ký nh tại                              |         |                      |                   |                       |                  | _             |                |                                              |               |       |
| Tra citu B1: Chọr                           | ктх     |                      |                   |                       |                  |               |                |                                              |               |       |
| Tra cứu kết quả rên luyện                   |         |                      |                   |                       |                  |               |                | B4. Chọn loại tài sả<br>nhập nội dụng và bắn | in,<br>1 lucu |       |
| Tra cứu thông tin phòng<br>giường           |         |                      |                   |                       |                  |               |                |                                              |               |       |
| Tra cứu nội dung đã đăng<br>ký              |         |                      |                   |                       |                  |               |                |                                              |               |       |
| Gia hạn đãng kỷ nội trú                     |         | B2. (                | Chọn<br>hỏi       | vào khi<br>ng tài s   | ai báo hư<br>ản  |               |                |                                              |               |       |
| Khai báo hự hông tài sắn                    | -       |                      |                   |                       |                  |               |                |                                              |               |       |

Hình 17: Khai báo hư hỏng tài sản.